가 .

- 1. https://mxtoolbox.com/blacklists.aspx
- 2. IP 211.111.216.43 blacklist check
- 3. SERVICESNET
- 4. rbl\_ \_가 .pdf
- 5. 211.111.216.42

• rbl.pdf • rbl\_ \_가 .pdf

From: https://wiki.eklc.co.kr/ - **KELC\_WIKI** 

Permanent link: https://wiki.eklc.co.kr/doku.php?id=it:mail:rbl

Last update: 2021/09/29 02:04

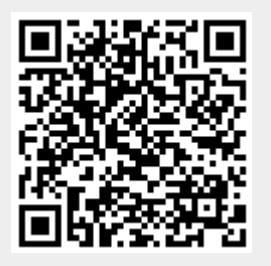

LISTED